## **INSTRUCTIVO DE USO**

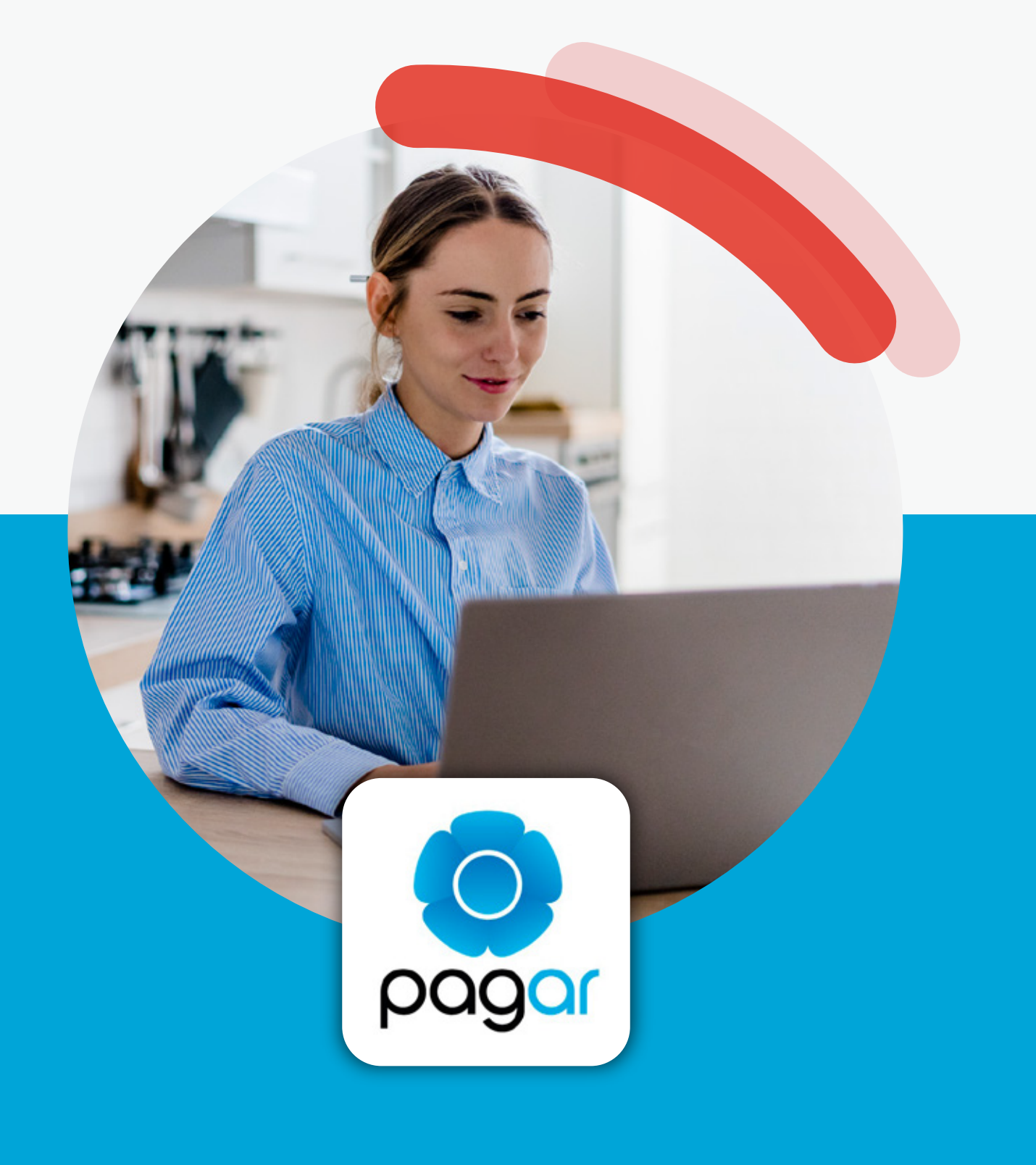

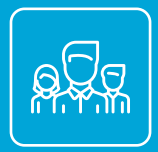

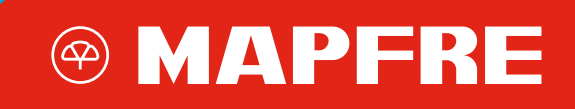

1. Ingresá en: https://pagar.redlink.com.ar/

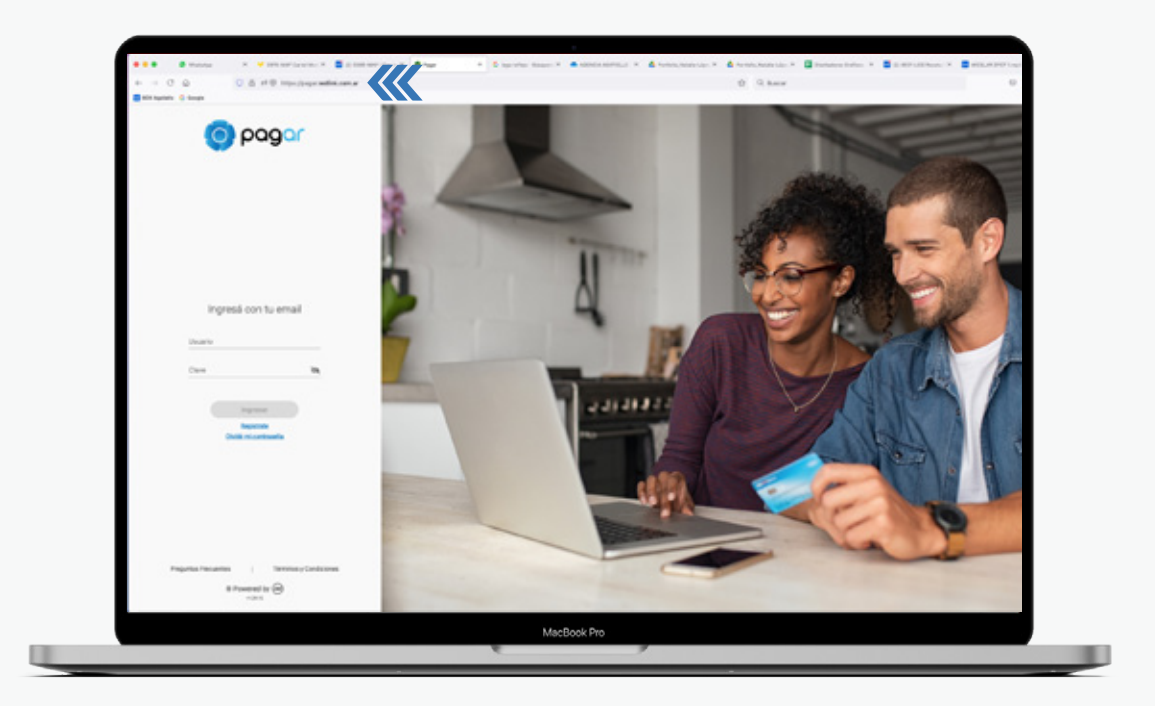

2. Para realizar un pago por primera vez, buscar el ENTE a abonar. Colocar allí: MAPFRE ARGENTINA SEGUROS (para seguros generales) y MAPFRE ARGENTINA VIDA (para seguros de vida).

| Hacer pago por primera vez                                                        | Seleccionar de la agenda de pagos |
|-----------------------------------------------------------------------------------|-----------------------------------|
| 1 Busque el Ente a abona                                                          | ar                                |
| Por Ente:                                                                         |                                   |
| Por Rubro y Ente:<br>Seguros                                                      | <b>v</b> ]                        |
| Mapfre Argentina Seguros                                                          | ✓                                 |
| 2 Ingrese Código de Pag<br>Ento: Naplie Argentina Seguros                         |                                   |
| Dodigo electronico para Pagar [<br>D <u>Ver Modelo de Factura</u><br>Pertenece a: | 0000164062                        |
|                                                                                   |                                   |

3. Dentro de códigos de pagos, en Código electrónico para pagar, ingresar el número de póliza tal como figura en el PDF que MAPFRE envió a sus clientes, y agregar ceros a la izquierda hasta llegar a los diez dígitos. Luego, hacer click en Aceptar. Ejemplo: si el número de la póliza es: 152 – 164062, colocar: 0000164062

| 1 Maj<br>Seg                         | ptre Argentina 🔔<br>juros                                       | Importe             | Cuenta             | 🗧 😑 Quitar     |
|--------------------------------------|-----------------------------------------------------------------|---------------------|--------------------|----------------|
| Hacer pa                             | igo por primera ve                                              | z Seleccionar       | de la agenda de pa | gos            |
| 1 Busqu                              | ue el Ente a abo                                                | nar                 |                    |                |
| Por Ente                             |                                                                 |                     |                    |                |
|                                      |                                                                 | ]                   |                    |                |
| Por Rub                              | ro y Ente:                                                      |                     |                    |                |
| Seguros                              |                                                                 | ~                   |                    |                |
| Mapfre A                             | rgentina Seguros                                                |                     | ~                  |                |
| 2 Ingres<br>Ente: Mupt<br>Código ele | se Código de Pa<br>re Argentina Seguros<br>actrónico para Pagar | gos<br>1 0000164062 |                    |                |
| O Ver Mod                            | elo de Factura                                                  |                     |                    | -              |
| Pertenece                            | a:                                                              |                     |                    | L              |
|                                      | dato no obligatorio                                             | (Aceptar) (C        | ancelar            |                |
|                                      | Confirmar v real                                                | izar pago/s         | Total a abona      | C Agregar page |

**4.** Finalmente, hacer click en Confirmar y realizar pago.

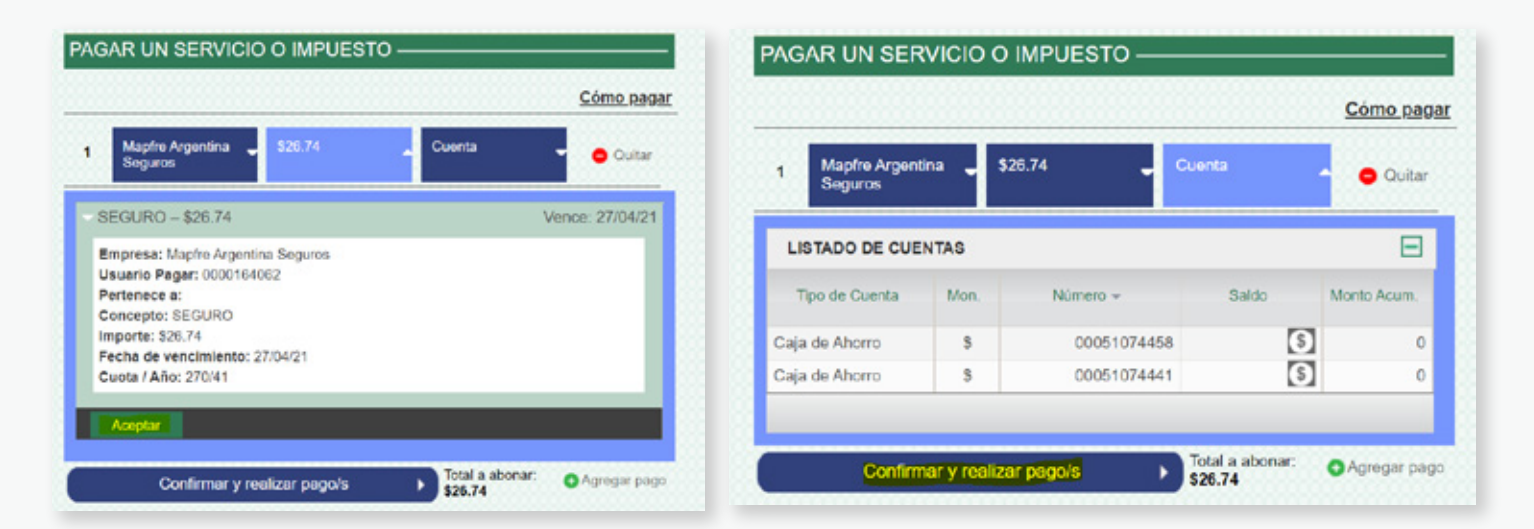

Web de clientes clientes.mapfre.com.ar WhatsApp para atención +549 11 2332 0911 **Contact Center** 0810 666 7424

WhatsApp asistencia vehicular +549 11 6299 6922

Web terceros terceros.mapfre.com.ar

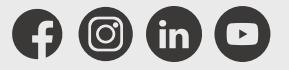

www.mapfre.com.ar